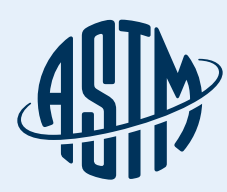

# 如何使用ASTM 在线标准数据库

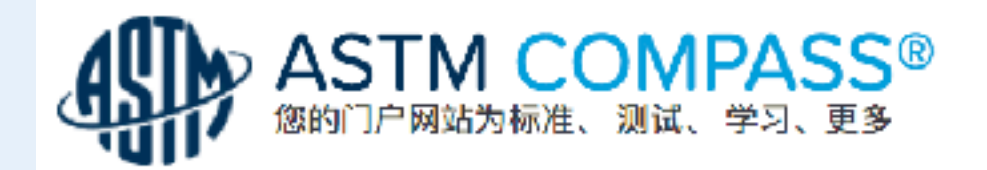

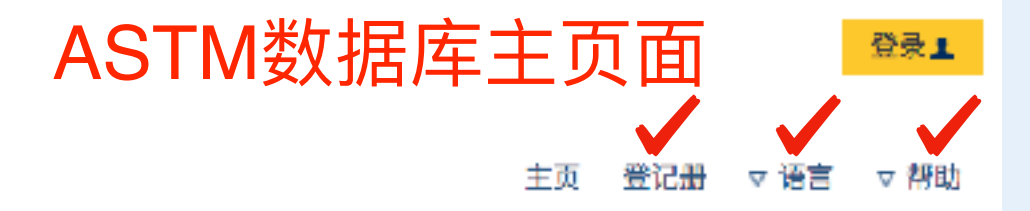

#### 欢迎 ASTM International

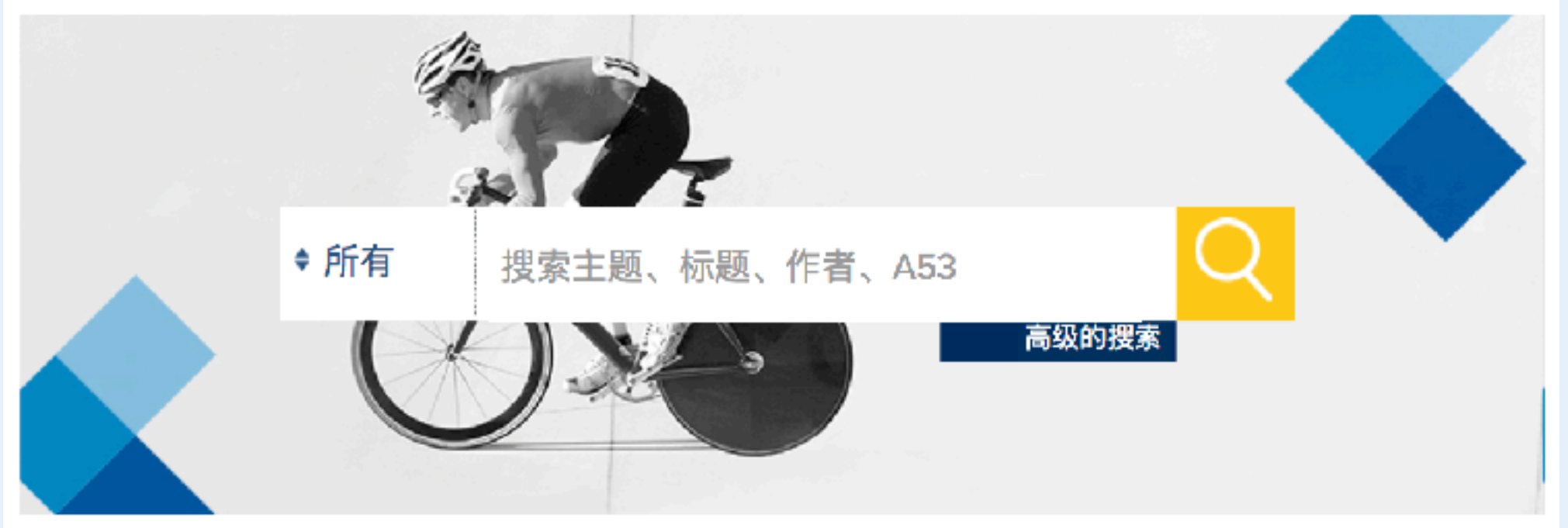

| 标准    | 数字化图书馆                    | 其它内容         | 我的工具      |
|-------|---------------------------|--------------|-----------|
| 书的标准  | 期刊                        | AASHTO       | 我的注释      |
| 自定义集合 | Selected Technical Papers | AATCC        | 我的书签      |
| 进入钢 🖻 | 手册/专著                     | API          | 我保存的搜索    |
| 研究报告  | 数据系列                      | ISO          | 我的组       |
| 相关的材料 | 会刊                        | MIL          | 与我共真的标准   |
| 数字附录  | 公告                        | 统一编号系统 (UNS) | 与我共享的的出版物 |

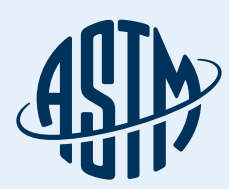

### ASTM数据库主页面

#### \* 接上页 \*

|   | 欽字 | 附录  |     |        |   |
|---|----|-----|-----|--------|---|
|   |    |     |     | • • •• |   |
| 1 | 字母 | 数字. | 上市的 | 内标)    | ŧ |
|   | Α  | в   | С   | D      |   |
|   | E  | F   | G   |        |   |
|   |    |     |     |        |   |

翻译标准 中文 法语 法裔加拿大人 德语 日语 西班牙语

俄语

公告 材料的研究和标准 CHETAH

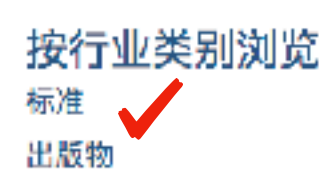

| 统- | ·编号系统 (UNS) |
|----|-------------|
| UO | 3           |
|    |             |

#### E-LEARNING

术语 ABCDEFGHIJKLMNO PORSTUVWXYZ 0123456789 与我共享的的出版物 产品警报 订阅使用情况 订阅的详细信息 会员信息中心 HyperLink

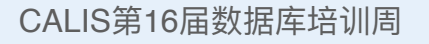

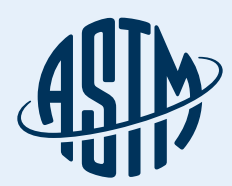

ASTM数据库主页面

#### 语言(LANGUAGES) 选择下拉菜单标记的语言选择, 可以更改主页和搜索结果的语言

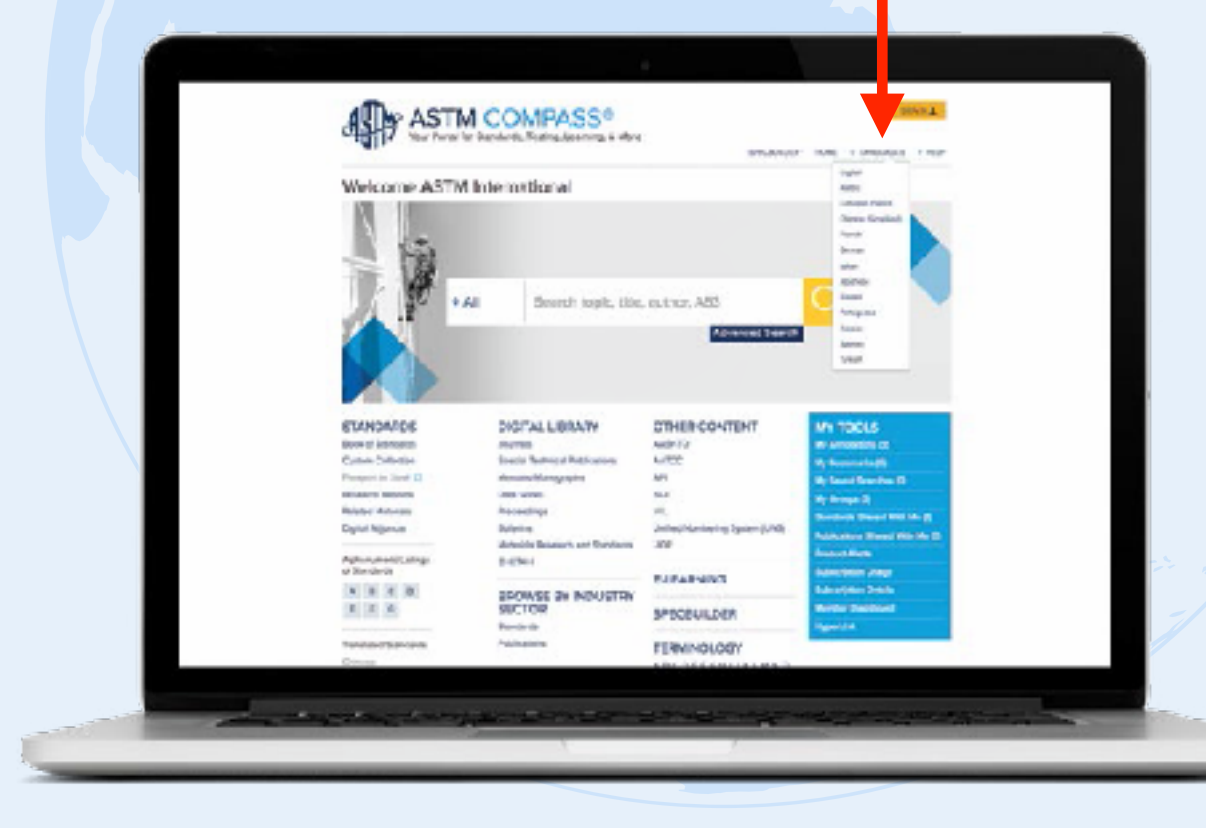

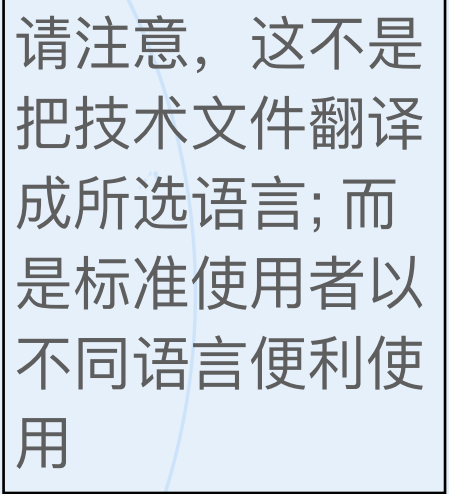

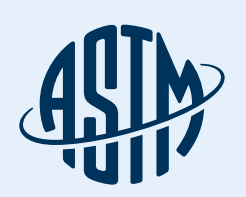

| 注册我的账户                                                                               | ×   |
|--------------------------------------------------------------------------------------|-----|
| 名字                                                                                   |     |
|                                                                                      |     |
| 姓:                                                                                   |     |
|                                                                                      |     |
| 组织:                                                                                  |     |
| 电话号码:                                                                                |     |
| 部门/分公司:                                                                              |     |
|                                                                                      |     |
| 电子邮件地址 (用户名):                                                                        |     |
| 选择密码:                                                                                |     |
|                                                                                      | ٢   |
| 确认密码:                                                                                |     |
|                                                                                      | (9) |
| 注册我的账户                                                                               |     |
| 登录到 ASTM Compass                                                                     |     |
| 密码注意:请只使用字母 A(a)-Z(z) 和数字0-9 。<br>不要使用任何标点符号、 格式、 间距或非字母 (句点、 逗号<br>您的密码必须至少 6 个字符长。 | 特)。 |

ASTM数据库 主页面 注意: 请务必先 完成注册才可以 使用相关工具 最重要的是电 子邮件及密码

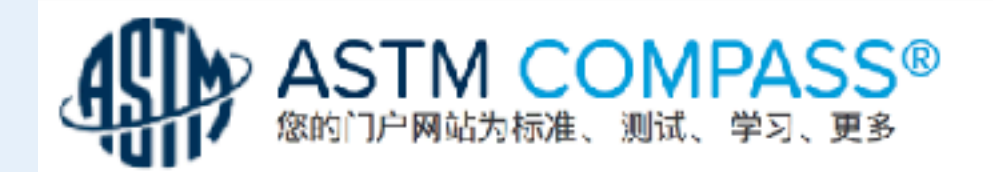

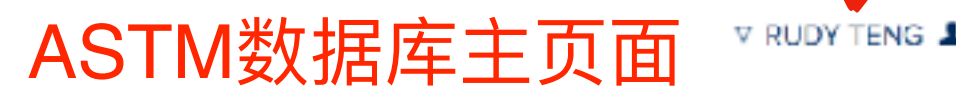

主页 ▽ 语言 ▽ 帮助

#### 欢迎 ASTM International

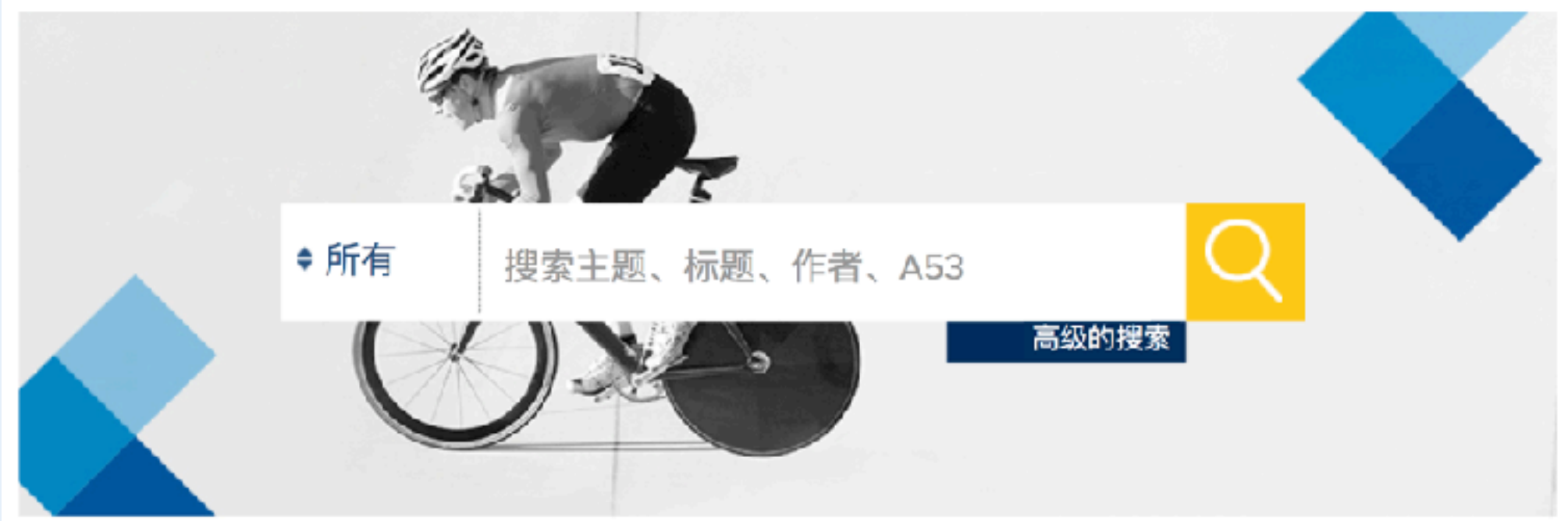

| 标准    | 数字化图书馆                    | 其它内容         | 我的工具              |
|-------|---------------------------|--------------|-------------------|
| 书的标准  | 期刊                        | AASHTO       | 我的注释 (5)          |
| 自定义集合 | Selected Technical Papers | AATCC        | 我的 <b>书签 (I</b> ) |
| 进入钢 🖸 | 手册/专著                     | API          | 我保存的搜索 (0)        |
| 研究报告  | 数据系列                      | 150          | 我的组 (2)           |
| 相关的材料 | 会刊                        | MIL          | 与我共享的标准(1)        |
| 数字附录  | 公告                        | 统一编号系统 (UNS) | 与金井宫的的北野物 (0)     |

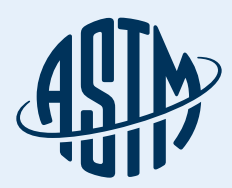

### 访问COMPASS®

登入(SIGN IN)

#### **注册(REGISTER)** 登录到指南针使用 创建一个账户或使用您现有的在 ASTM网站上的登录信息

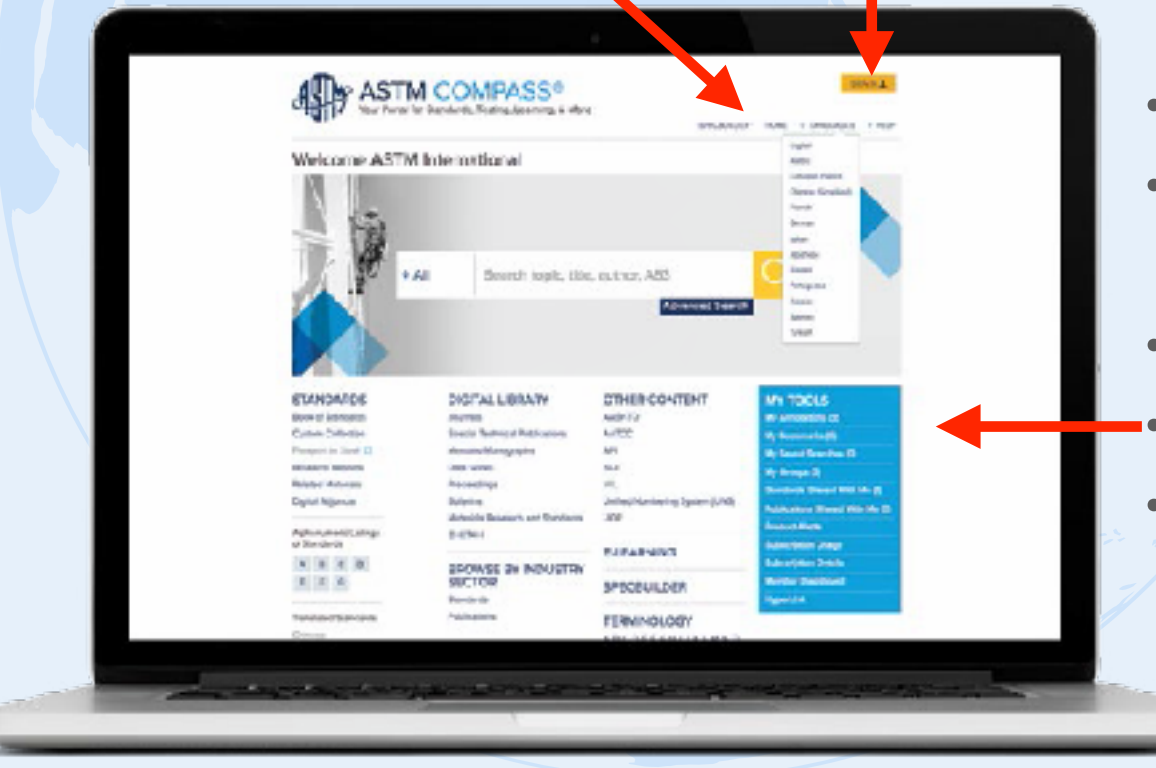

### 个人工具 (MY TOOLS)

- •建立笔记,链接,图 像和其他文档
- 创建群组协同作业建立书签以备后用
- 或与群组参考
- ·设置标准变得通知·查看订阅详情
- •添加内外部文件超 链接

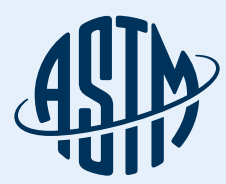

### 使用ASTM数字图书馆

精准搜索:按结果或文档类型,类别,技 术委员会,主题,行业来精准搜索.

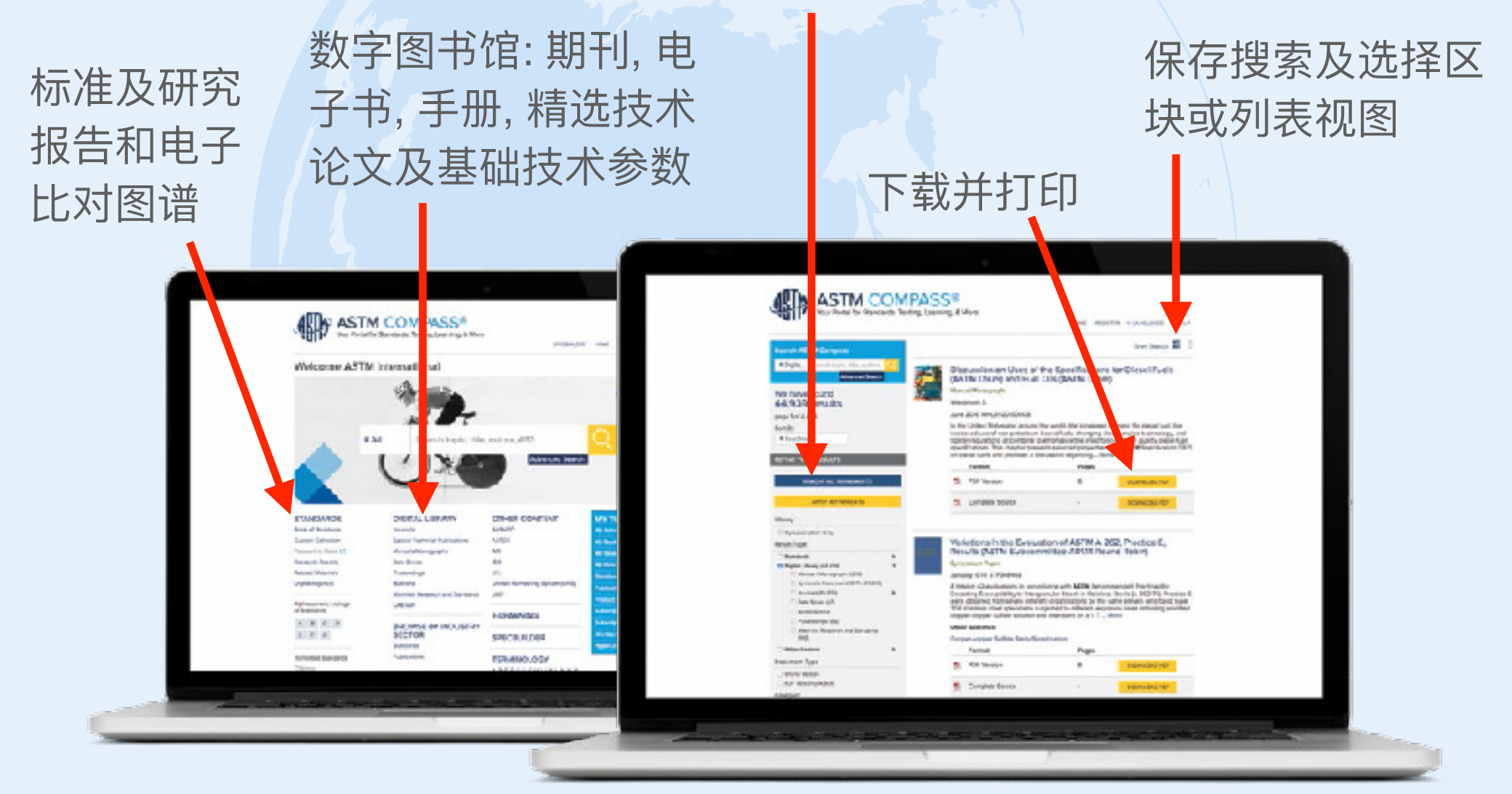

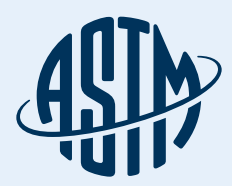

### 使用ASTM数字图书馆

#### 所有数字图书馆内容,如期刊 手册等,都可以下载或打印

### 建立书签以备后用或与 小组共同参考这份标准

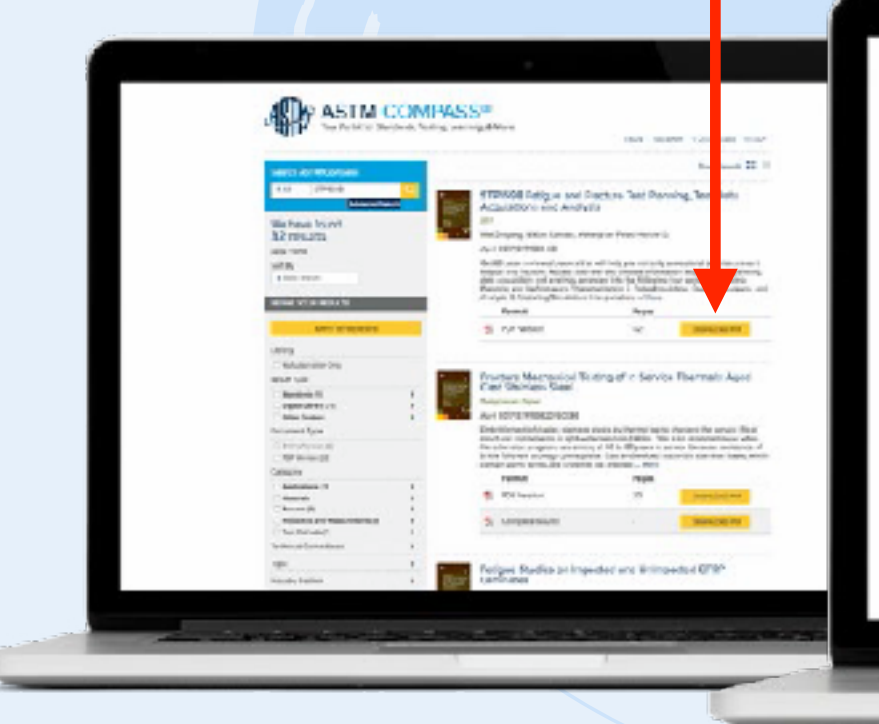

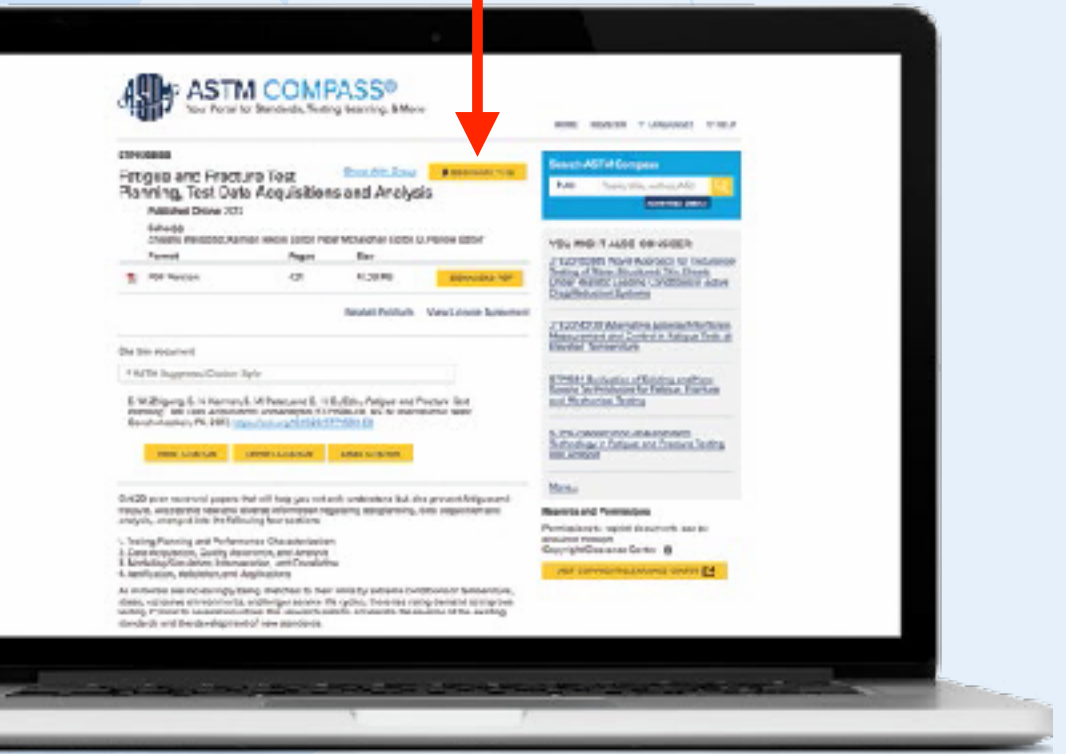

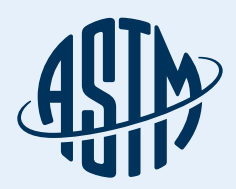

### 内容搜索和使用精准搜索

您可以缩小搜索范围,只搜 索标准,数字图书馆,其他 内容或仅限您的订阅范围

#### 您可以在主搜索框中添加 关键词或标准号码(名称)

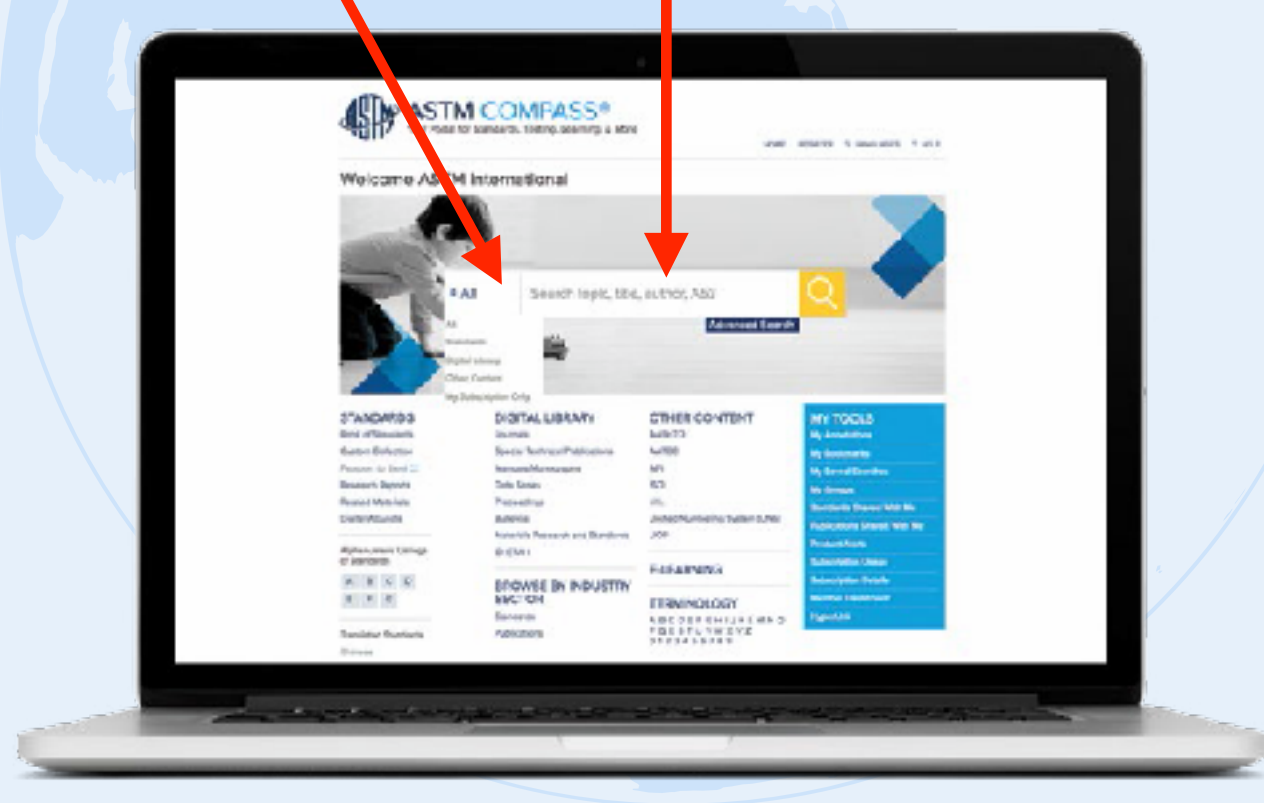

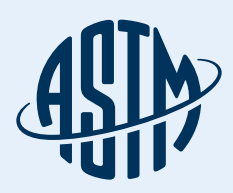

# 标准卷集和搜索精准化设置

#### 点击显示订阅的 ASTM标准门类

点击标准卷里的一个门类,搜索 结果显示您所选门类中的完整标 准列表,再使用"精准化您的搜索 结果"进一步缩小您的搜索范围

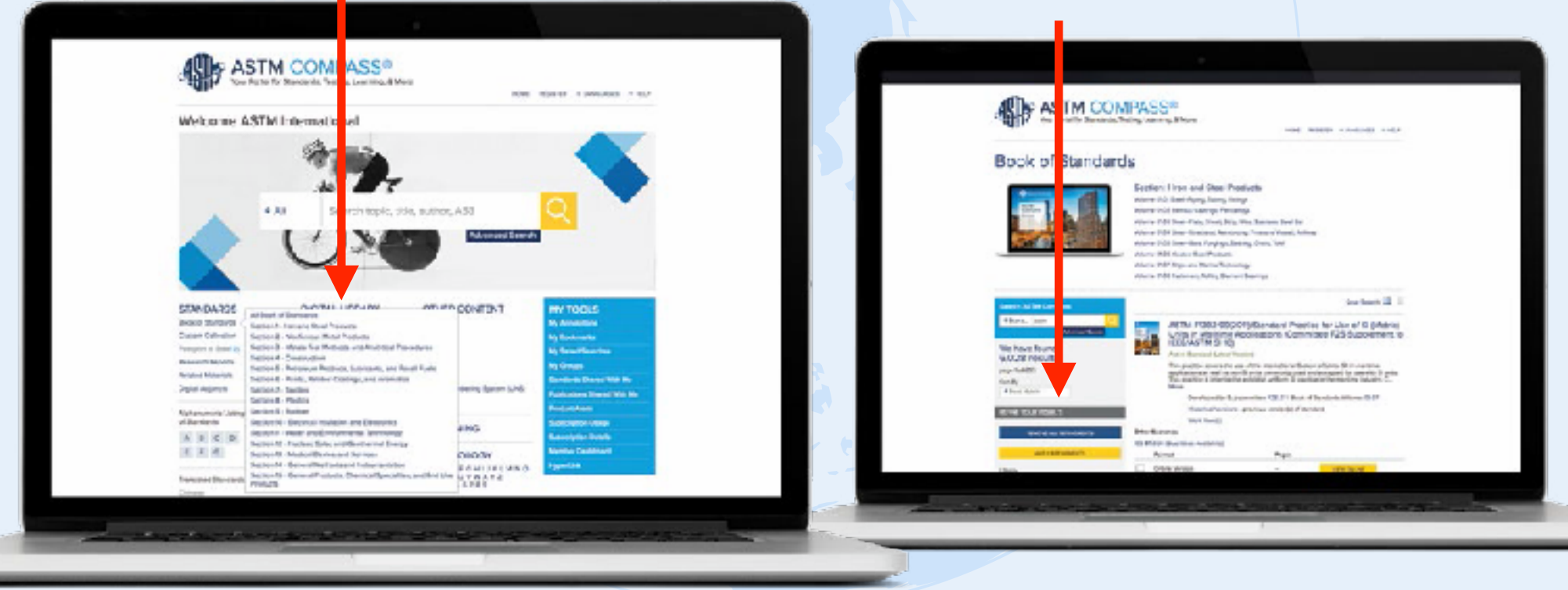

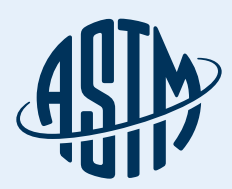

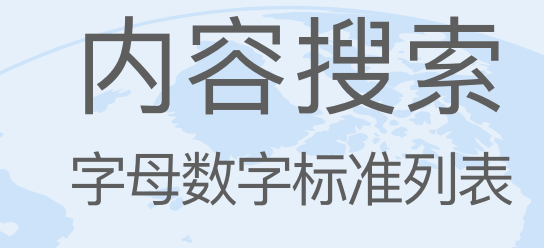

字母数字列表 快速链接到您订阅的标准 (如A123; B117; C2345等)

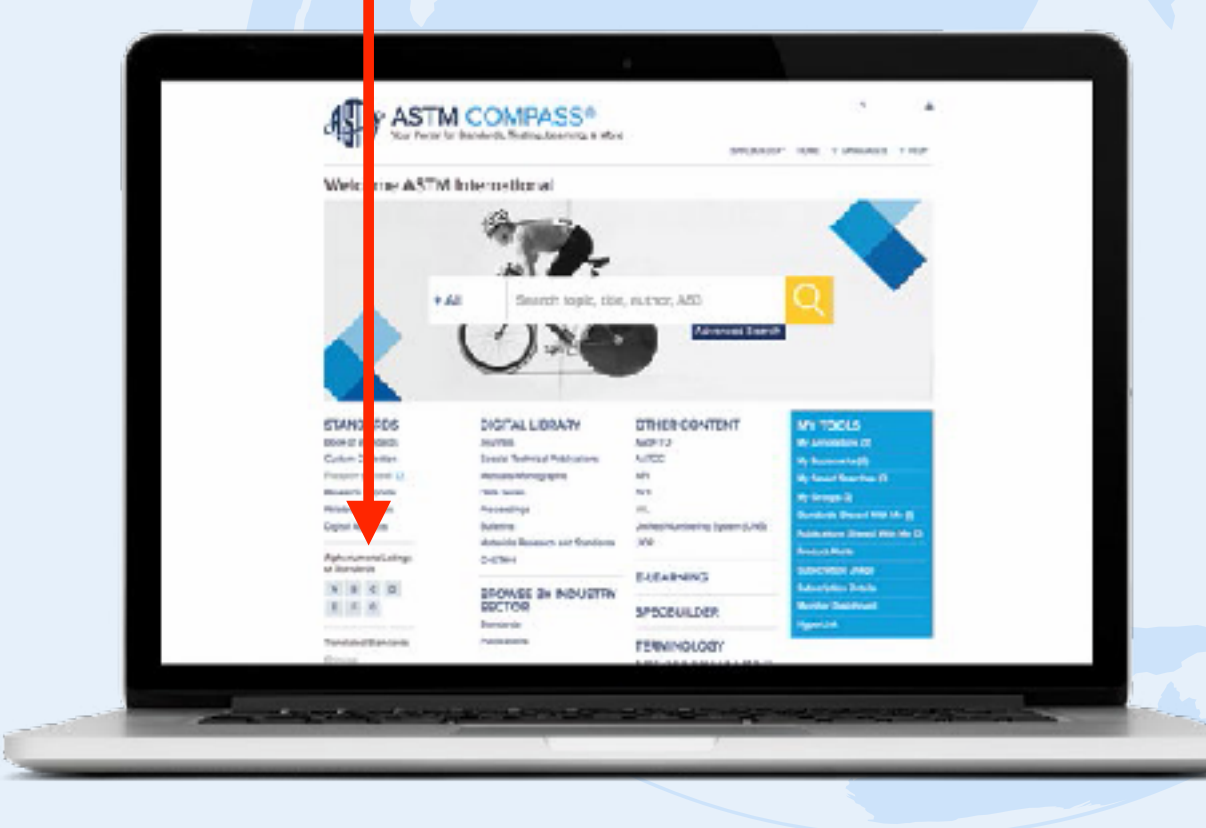

| 字母分类代码;      |
|--------------|
| A.黑色金属       |
| B.有色金属       |
| C.水泥·陶瓷·混凝土  |
| 与砖石材料        |
| D.其它材料(石油产品・ |
| 燃料・塑料等)      |
| E.杂类(金属化学分析・ |
| 耐火试验·无损试验·   |
| 统计方法等)       |
| F.特殊用途材料(电子  |
| 材料・防震材料・外    |
| 科用材料等)       |
| G.材料的腐蚀·变质与  |
| 降级           |
|              |

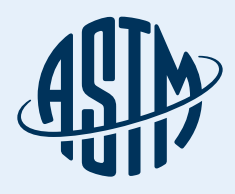

#### 查找历史标准·撤销标准·翻译标准 以及工作项目(修定中的标准草案)

通过标准的现行(有效)、历史或撤销版 本或修订中标准,搜索结果可以做到 精准化。您也可以缩小搜索范围查看 有翻译成其他语言的标准

#### 历史版本会列在现行标准 的标题下,方便比对

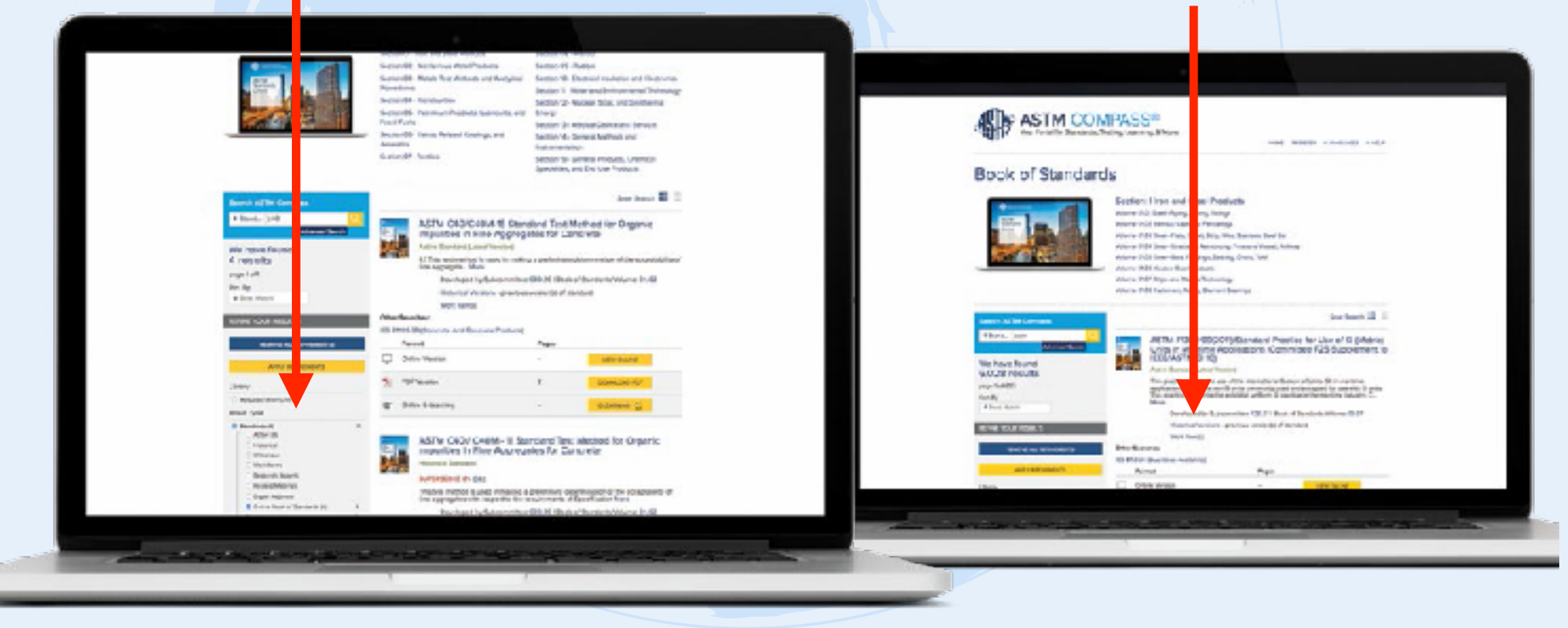

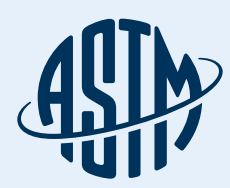

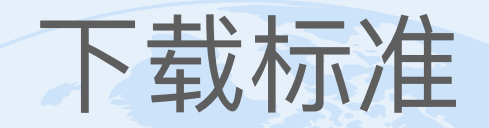

### 在搜索结果页面;直接在线阅读(HTML);并可依 章节加入笔记并列印。也可下载标准全文(PDF)

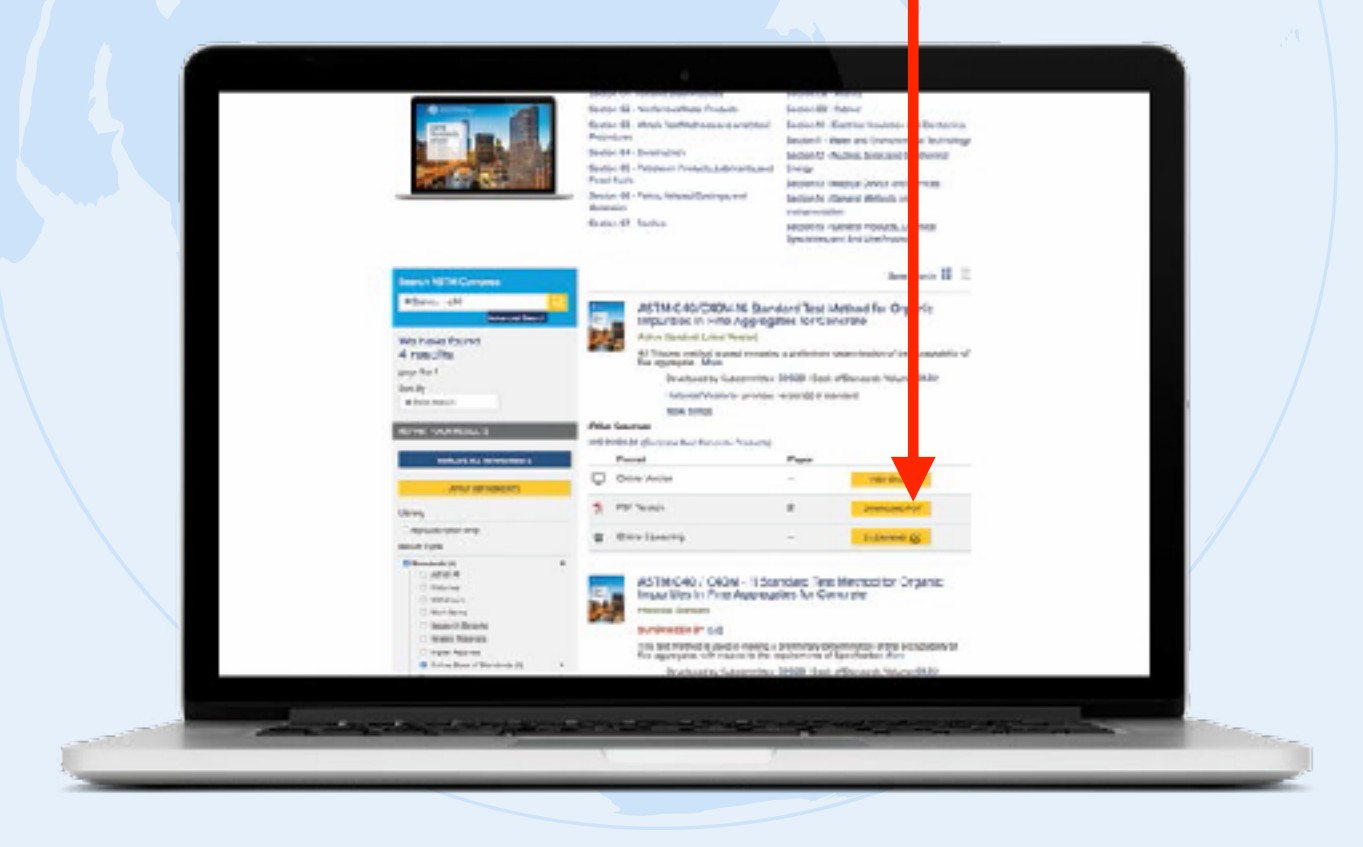

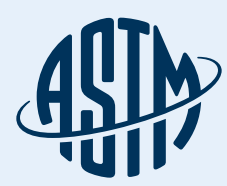

## 在线查阅标准

#### 相关(Related)

- ·放大/缩小页面的字体
- •打印在线版本(包挂注释)或下载
- •版本比对;新旧由颜色标示
- 旧版本的变动记录及链接
- •标准的译文(中文较少)

|   | ALLING ASTM COMPASS®<br>reserved in Bandesh, Texing, Learning & Hore                                                                                                    | M MOTO FLAGADE C-40                                                                                            |
|---|----------------------------------------------------------------------------------------------------|----------------------------------------------------------------------------------------------------|
|   | This manufact attribute was deadlyzed in scinisfance with manufactuly reargetiset gain-<br>get tendencipation-maintenance in the Doubers work's statem to be Treatmanned at Indensitival<br>Bandraget, Volume and Teammenghour manufact Markhall Fach-Organizations forward<br>in Team (TET Committies.<br>Patientser/Ceammittee.                                                                                                    | reh A2796Compan                                                                                                |
|   | Standard Test Method for Organic Impurities in<br>Fine Aggregates for Concrete                                                                                                    | andre (a) (a) Raddonale Page                                                                                   |
| - |                                                                                                    | 3 KT 1992                                                                                                    |
|   | This descent is leased using the facel designation PAPPARA the scatters interstating following the<br>presentation includes many-tarbo craster assistant to interstate of interpolationary and<br>scattering and the scattering of the scattering of the scattering of the<br>electric barries and the scattering of the scattering of the barries of<br>the descention acaretyme reference in presential of the barries and<br>scattering. | Republication<br>Control Statements<br>Elitabetication<br>Elitabetication<br>F                                 |
|   | In this alenderd:<br>Institution<br>South 2 Mineral Documents<br>South 2 Minerality                                                                                                    | Reletad<br>Meson Donteinse<br>Hanuted Revects                                                                  |
|   | Bealer, i Barthanna ani Jin<br>Bealer, S Assenta<br>Bealer, i Bealer, annar Gutz Seven<br>Bealer, i Bealer, an                                                                                                    | Share<br>Centre Inners<br>Benauf Sciences                                                                      |
|   | Sector I Per Service<br>Sector 3 Recordury<br>Sector 3 Recordury                                                                                                    | table the analysis<br>Rise, with flower<br>Secret mesons, into , Conserver and an<br>Institution Developer, Dr |
|   | Bellau Tataturken<br>Sector U Presponencies                                                                                                    | Detaile                                                                                                    |
|   |                                                                                                    |                                                                                                    |

#### 详情(Details)

— 数

- •制定标准的技术委员会
- 该项标准所在的卷集
- 该标准PDF版本的总页

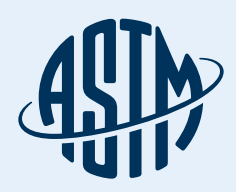

### 在线查阅标准

| AND ASTM COMPASS®                                                                                                    |                                                                                                    |
|----------------------------------------------------------------------------------------------------|----------------------------------------------------------------------------------------------------|
| And Party in Device, Texing Learning & Nov                                                                                                    | HAR REFER T ANEARS T HA                                                                                                    |
| This manufactor stortburt was developed is sconducty with mempionally reception principles<br>are identically and with the polyton with instance for the Perelivantes of the memory                                                                                                    | Trank APRICanges                                                                                                    |
| Dawland, Rylder and Incommunitations asset by HerMold Facts Organization Societies Ramone<br>in SocieTET Conversion.                                                                                                    | Tal. Tale (0, other 402                                                                                                    |
| DEIDMARCHE CASICAGE - III                                                                                                    | Annual Control of Control of Cont |
| Standard Test Method for Organic Impusities in<br>Eine discrete for Concerns.                                                                                                    | belle a a Ricconstruct                                                                                                    |
| Pine ruggregates for concrete                                                                                                    | Constant and an and a second second                                                                                                    |
|                                                                                                    | B. ST NAME                                                                                                    |
| ADD NOT ADD ADD ADD ADD ADD ADD ADD ADD ADD AD                                                                                                    | and the second second s |
| This structure is broad uptor the fact designation FANYAME the subtractions between the<br>presentation resource inspire program payment of structure of structure providence designation<br>Automatic providence objects the year of the structure of Automatic providence of<br>automatic structure structure and automatic to automatic automatic and<br>automatic structure structure and automatic to automatic automatic structure structure structure and<br>automatic structure structure and automatic automatic | g Dentanny                                                                                                    |
| This standard has a land approvable on a langer size of the LHE Augustment stubelence.                                                                                                    | ELMINELTY                                                                                                    |
| In this standard:                                                                                                    | 14 1 1 1 1 1 1 1 1 1 1 1 1 1 1 1 1 1 1                                                                                                    |
| Baddin / Johnson                                                                                                    | Reletad                                                                                                    |
| Sector 2 Referenced Documents                                                                                                    | Meson Lorganza                                                                                                    |
| Settin I Semaning                                                                                                    | Education controls                                                                                                    |
| Instant Repheneumi Jan                                                                                                    | Shire                                                                                                    |
| Section, 5 Association                                                                                                    | Cherton Servicere                                                                                                    |
| Bentium & Hespanniums Demotrus Golar Selectors                                                                                                    | Becauting and                                                                                                    |
| Entire 7 Senation                                                                                                    | Man Dis Jackment                                                                                                    |
| Desilve & Peu Streake                                                                                                    | Steel +D Scott                                                                                                    |
| Sectors & Roberture                                                                                                    | Sectores in Constant Alle                                                                                                    |
| Broker, X. Overning Kerler, Serier, Weler                                                                                                    | Bartista and Permission, 54                                                                                                    |
| Beally, Thiseperform                                                                                                    |                                                                                                    |
| Botton Winnersteinen des                                                                                                    | Details                                                                                                    |
|                                                                                                    |                                                                                                    |

#### 分享(Share)

- 电邮分享, 列印, 下载此 份标准到科学文献系统
- 查看此份标准引用的相 关标准
- 分享此份标准的链接.旧
  标准会同时提供最新标
  准的链接。
- · 对此份标准的反馈;用 数字铅笔突出显示您想 要编辑的文档中的文本 再将意见发给责任经理
   · 获取重新打印标准的许可;用于培训或学习

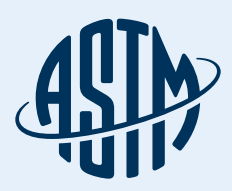

# 比较标准的前后版本变化

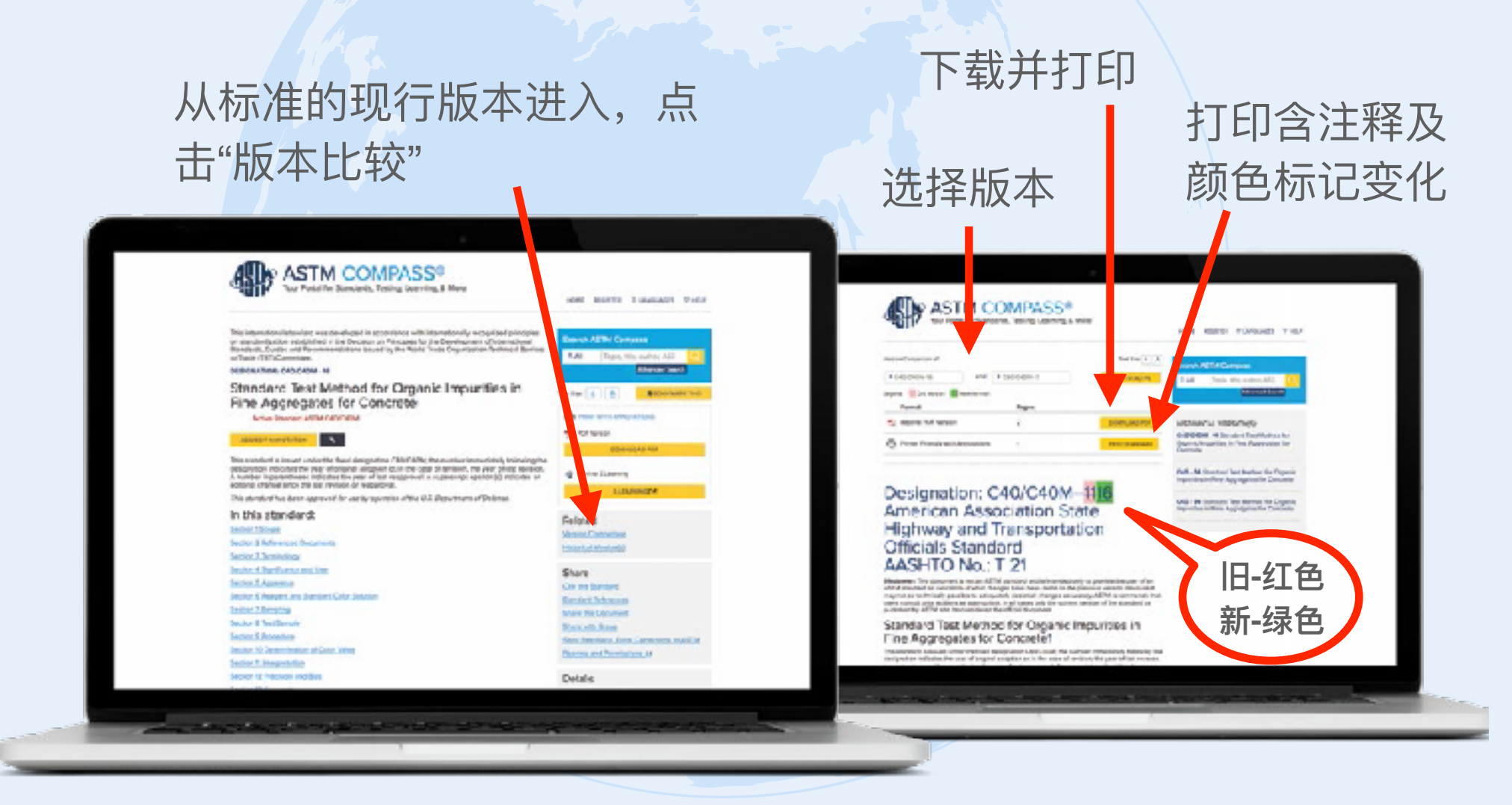

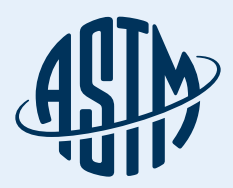

## 创建群组和共享标准

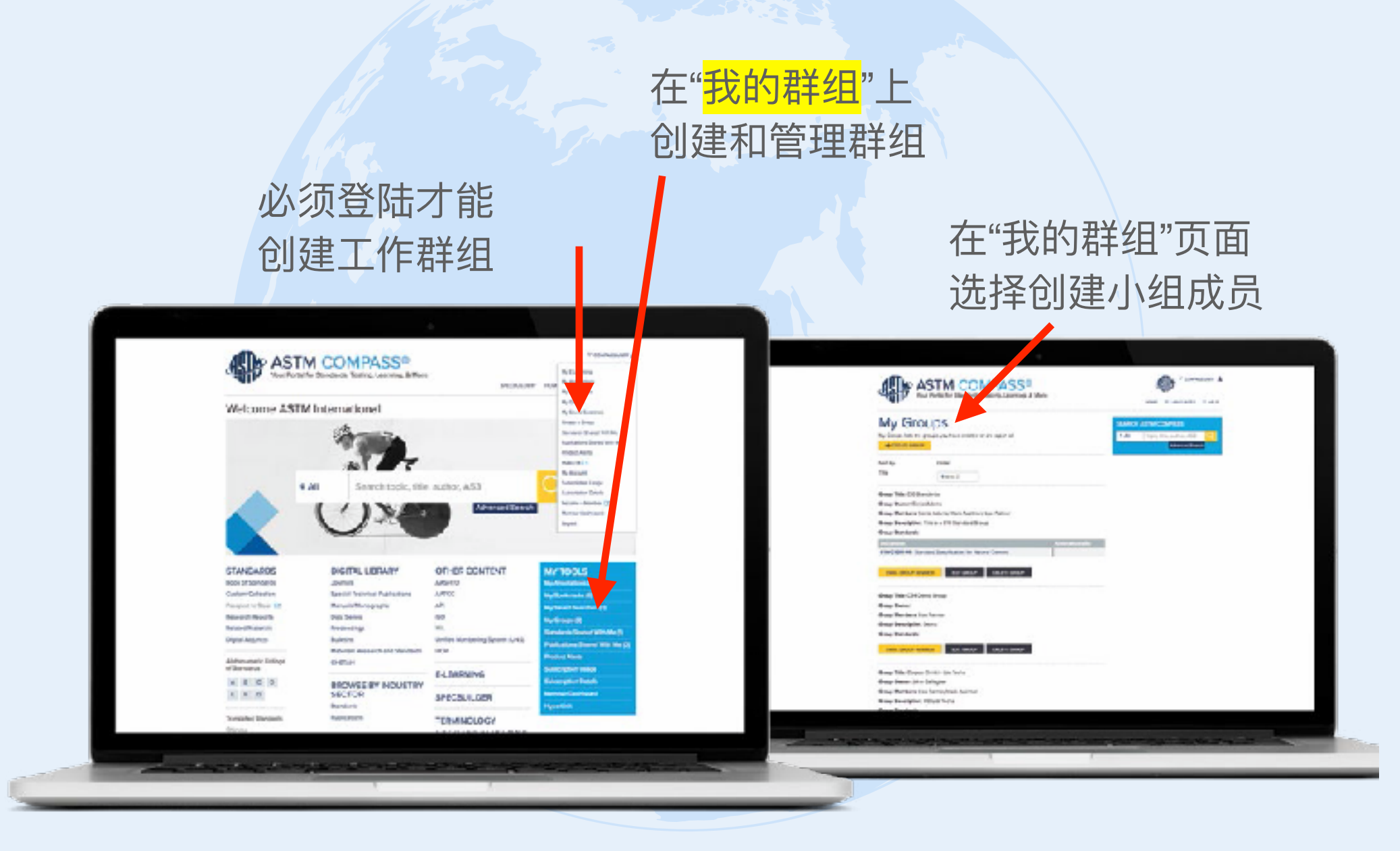

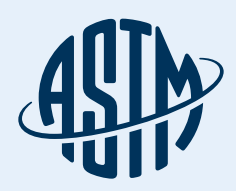

# 群组创建并共享标准

# 为群组命名、加入说明、添加已注册的用户为群组成员

#### 利用"我的群组"更新、删 减或发电邮给群组成员

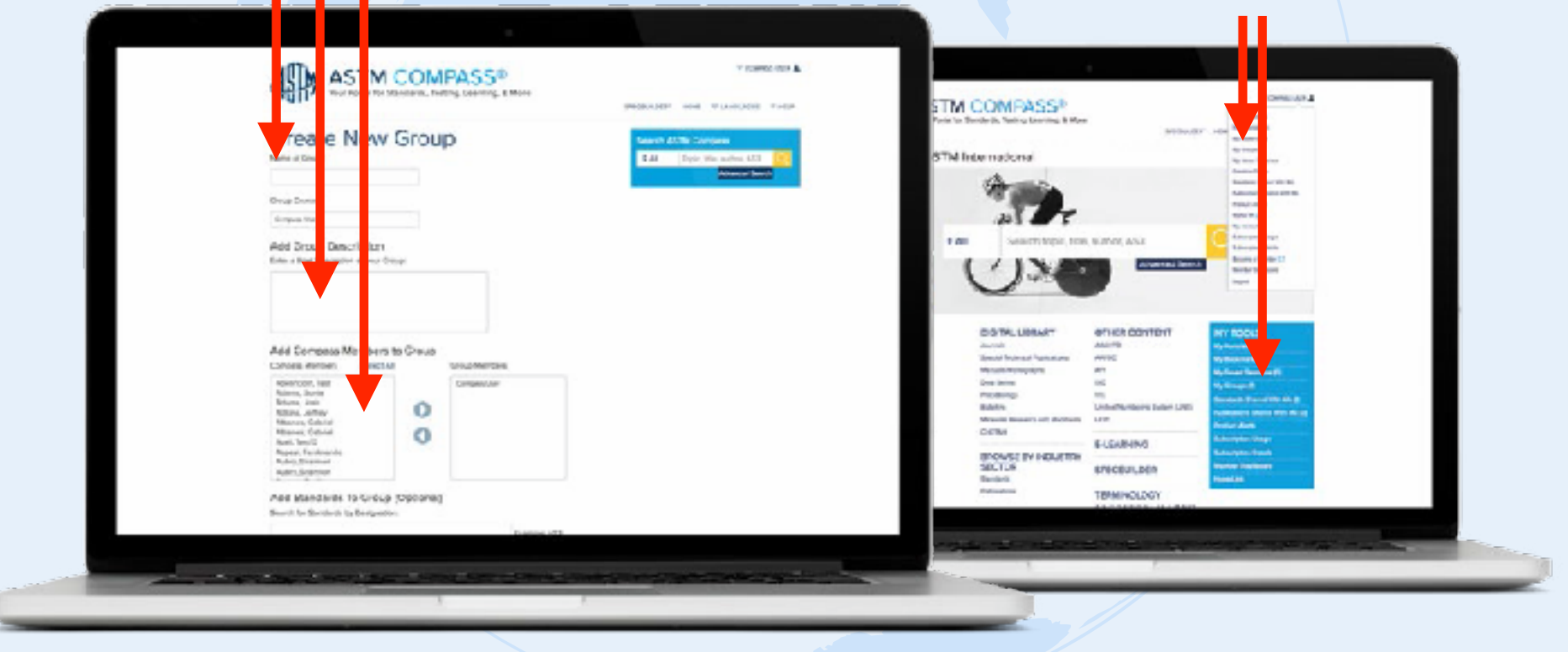

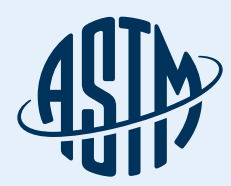

### 创建注释

#### \*必须注册后才可登入并进行在线查阅创建注释\*

#### 点击"添加/编辑注释", 出现弹跳 窗口. 完成后, 点击"保存注释"

注释出现在注释栏上方。注释会保 存创建用户姓名、日期和时间。所 有的注释都会在标准的目录中注明

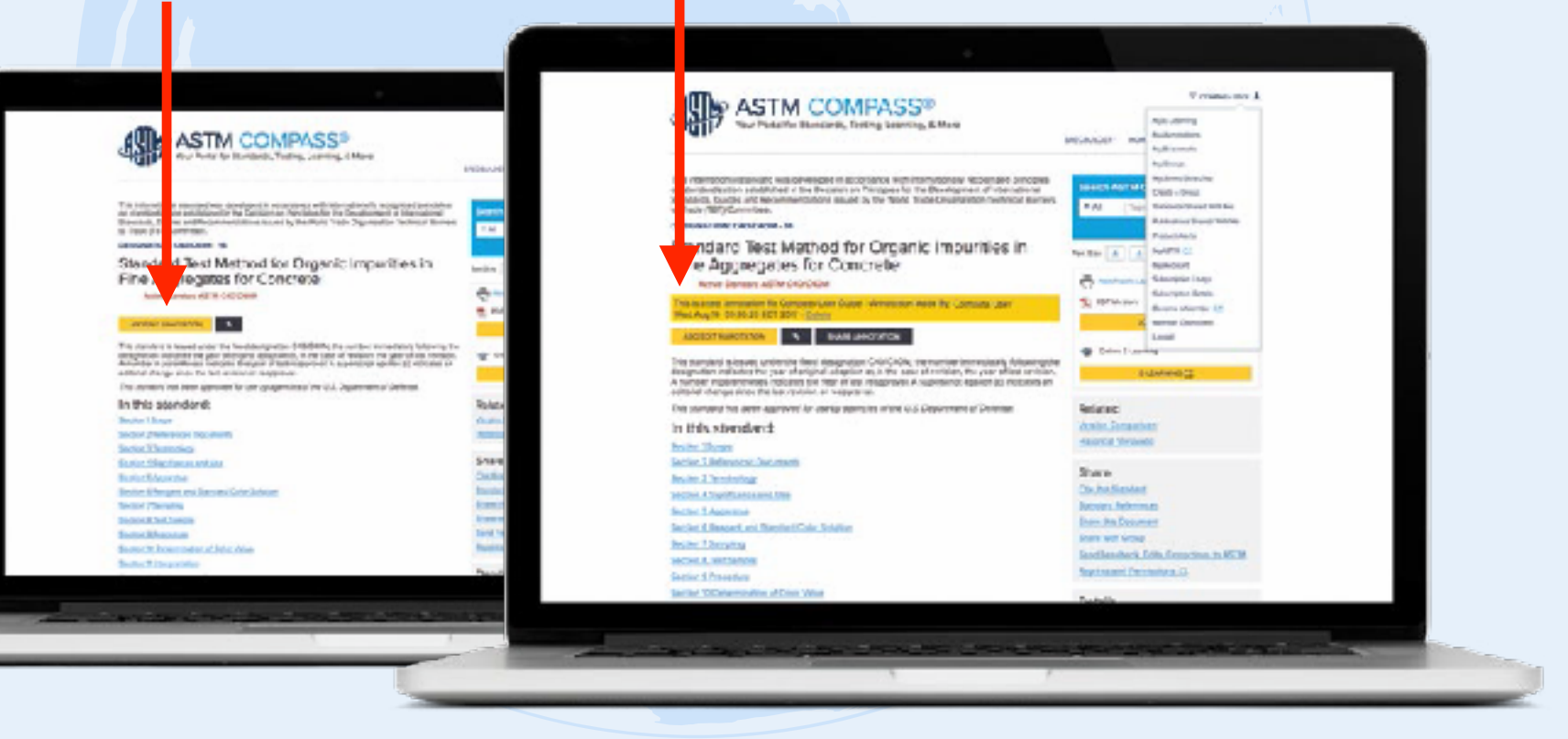

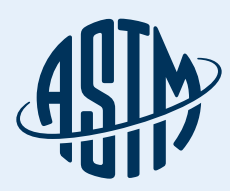

### 创建注释

#### 注释可以分享给组织内 部的注册用户或工作群

#### 我的工具中"我的注 释"列出所有的注释 并可以点击查看

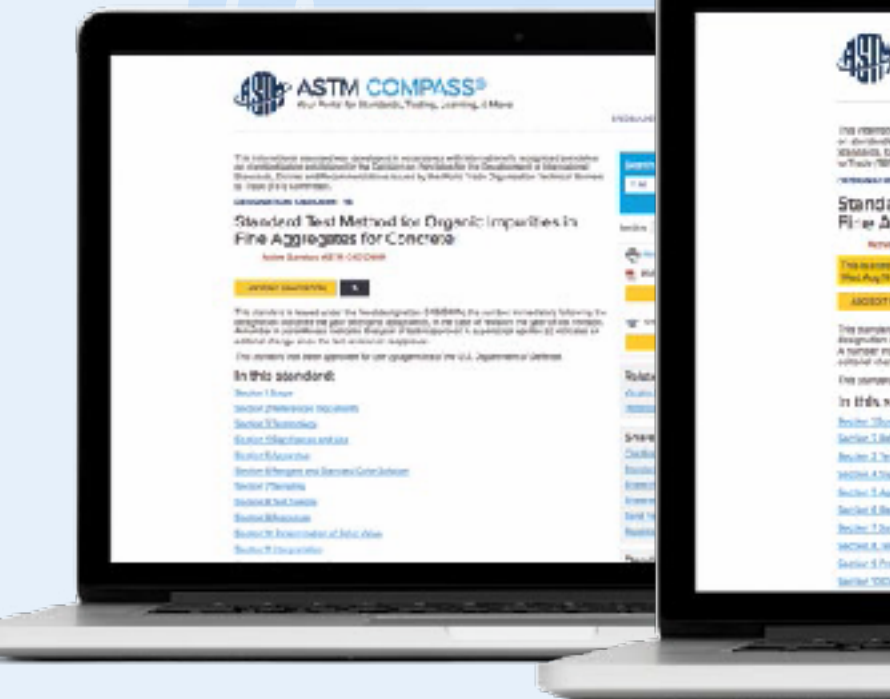

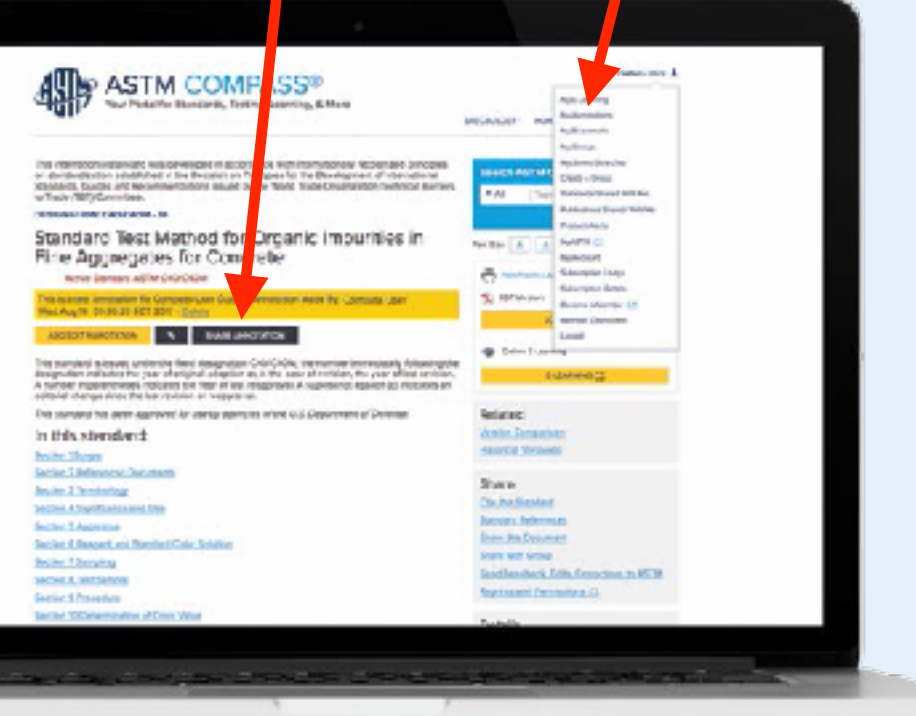

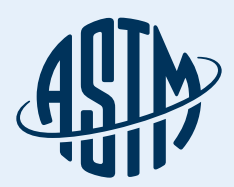

# 注释与附件的范例

#### My Annotations Search ASTM Compass My Annotations is a list of standards that you have annotated with your own notes or comments. The Topic, title, author, A53 annotation feature is available at the top of each online view of a standard or and the bottom of each Advanced Search section of that standard. From this list, you can Update the annotation(s) you made within a specific standard by moving all of them to the active version of that standard. You can also Delete each individual annotation entirely. Sort By Order Title A to Z Standard DELETE D5823-13 - Standard Test Method for Tuft Height of Pile Floor Coverings 各种格式文档的附件 ALL % ASTM\_启动职业生涯.doc - Uploaded by: Rudy Teng Tue Feb 27 23:05:24 EDT 2018 DELETE 冬 行业标准:rtf - Uploaded by: Rudy Teng Tue Feb 27 23:05:01 EDT 2018 DELETE E1335-08(2017) - Standard Test Methods for Determination of Gold in Bullion by Fire Assay DELETE Cupellation Analysis ALL Petroleum, ss y石油。metal, ggan t钢铁 - Annotation Made By: Rudy Teng Thu Mar 29. 00:11:40 EDT 2018 Petroleum, ss y石油。metal, gg tg tig tie钢铁。 - Annotation Made DELETE By: Rudy Teng Thu Mar 29 00:36:35 EDT 2018 支持中文的笔记(注释) F2519-05(2015) - Standard Test Method for Grease Particle Capture Efficiency of DELETE Commercial Kitchen Filters and Extractors ALL % 2018D02Programs\_RegistrationForm.pdf - Uploaded by: Rudy Teng Mon Mar 12. DELETE 04:21:33 EDT 2018 % ASTM简介: tw\_rtend.odf - Uploaded by: Rudy Teng Tue Mar 6 08:40:40 EDT 2018 DELETE

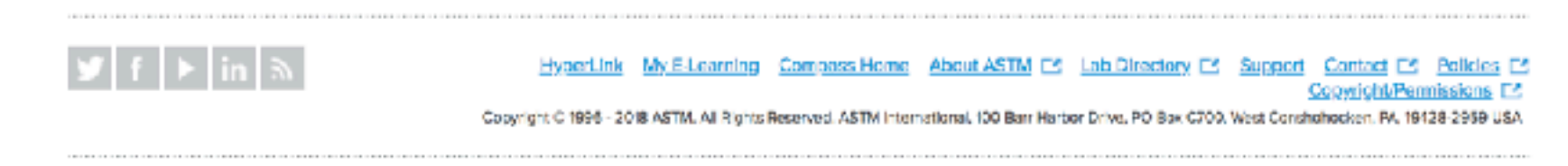

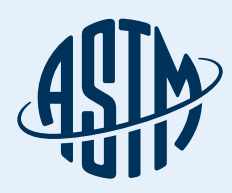

# 小组创建和共享标准

#### 与群组成员分享指定标 准及注释的新增或删除

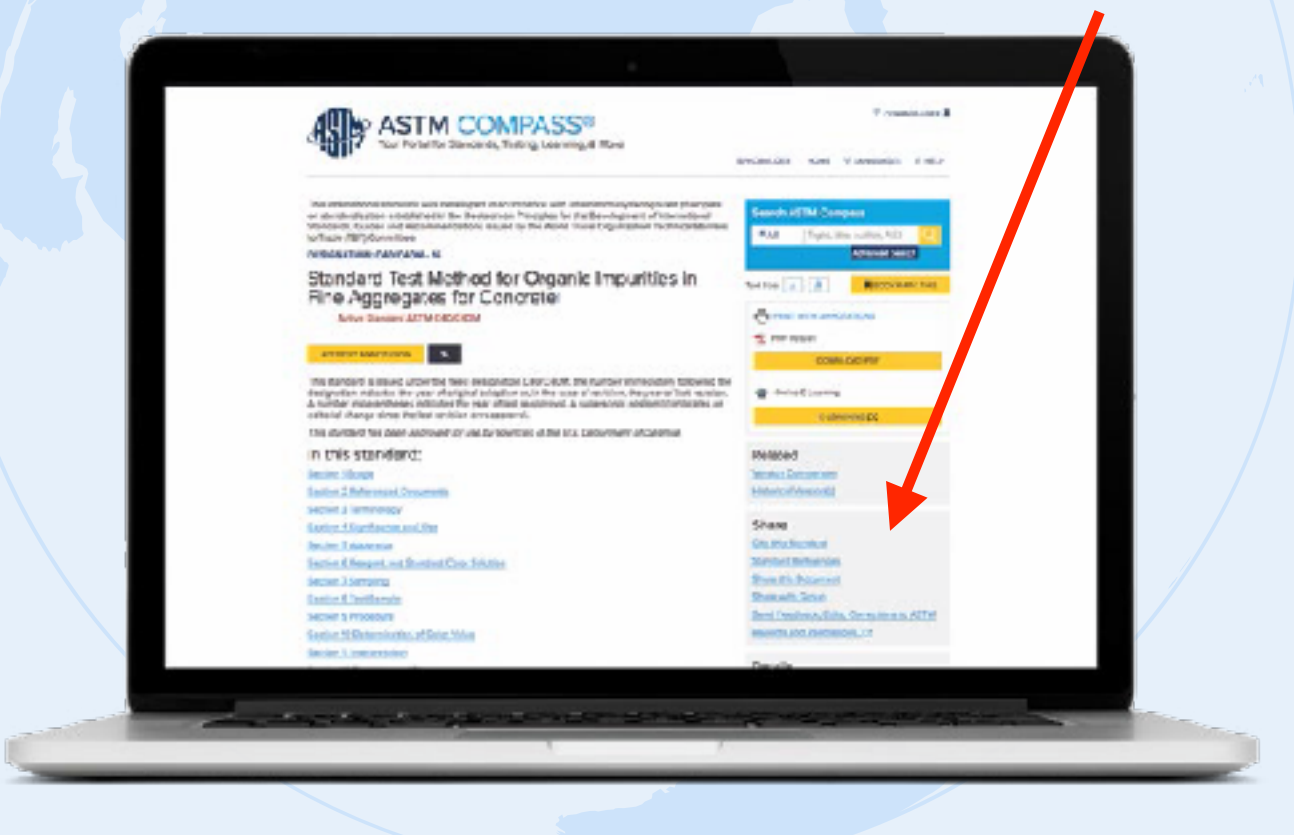

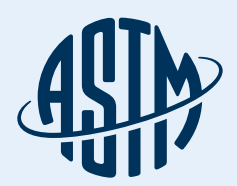

设定"<mark>产品提醒</mark>"功能,

随时了解新标准和修订

标准及标准制定的发展

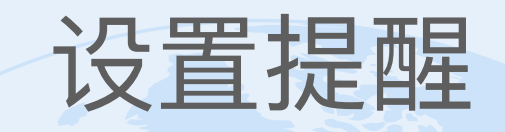

#### • 创建或修改提醒

- 跟踪新标准和修订标准/
  新标准工作项目
- 跟踪技术领域的内容或
  定制您的标准列表

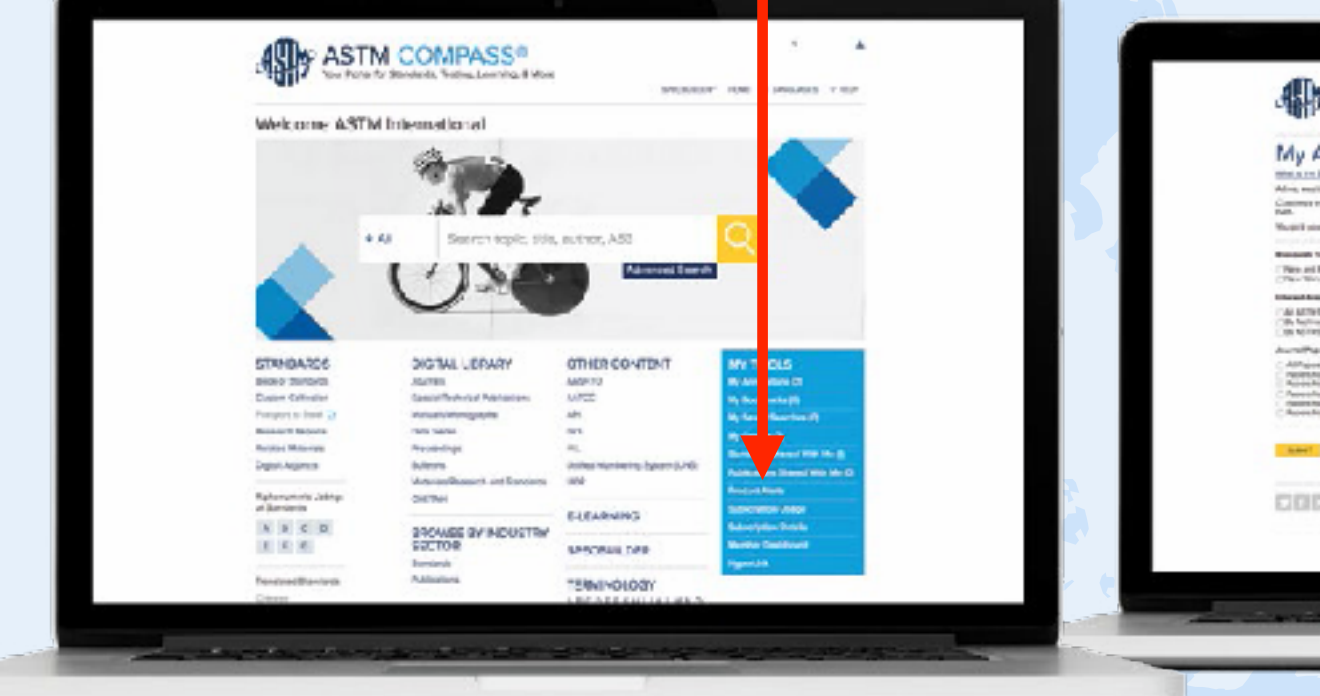

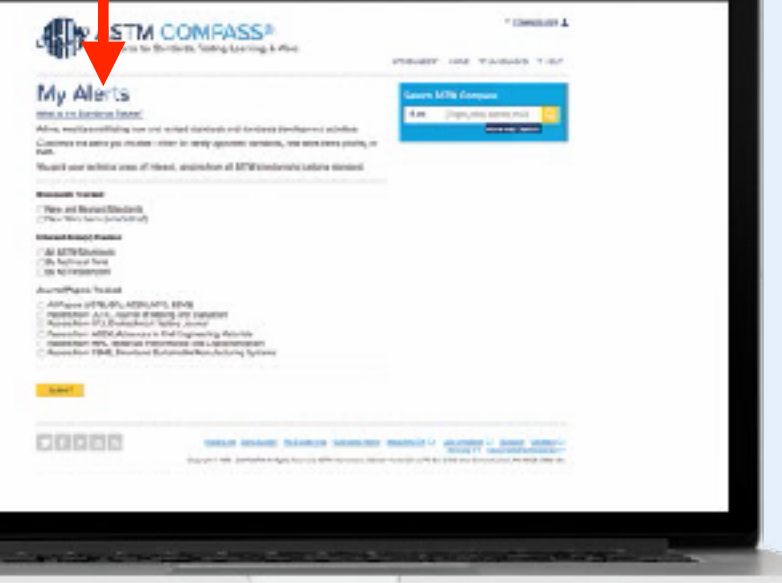